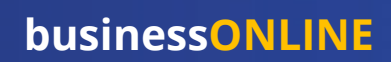

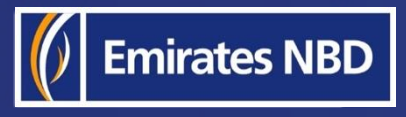

# businessONLINE - HOW TO ACCESS YOUR STATEMENTS

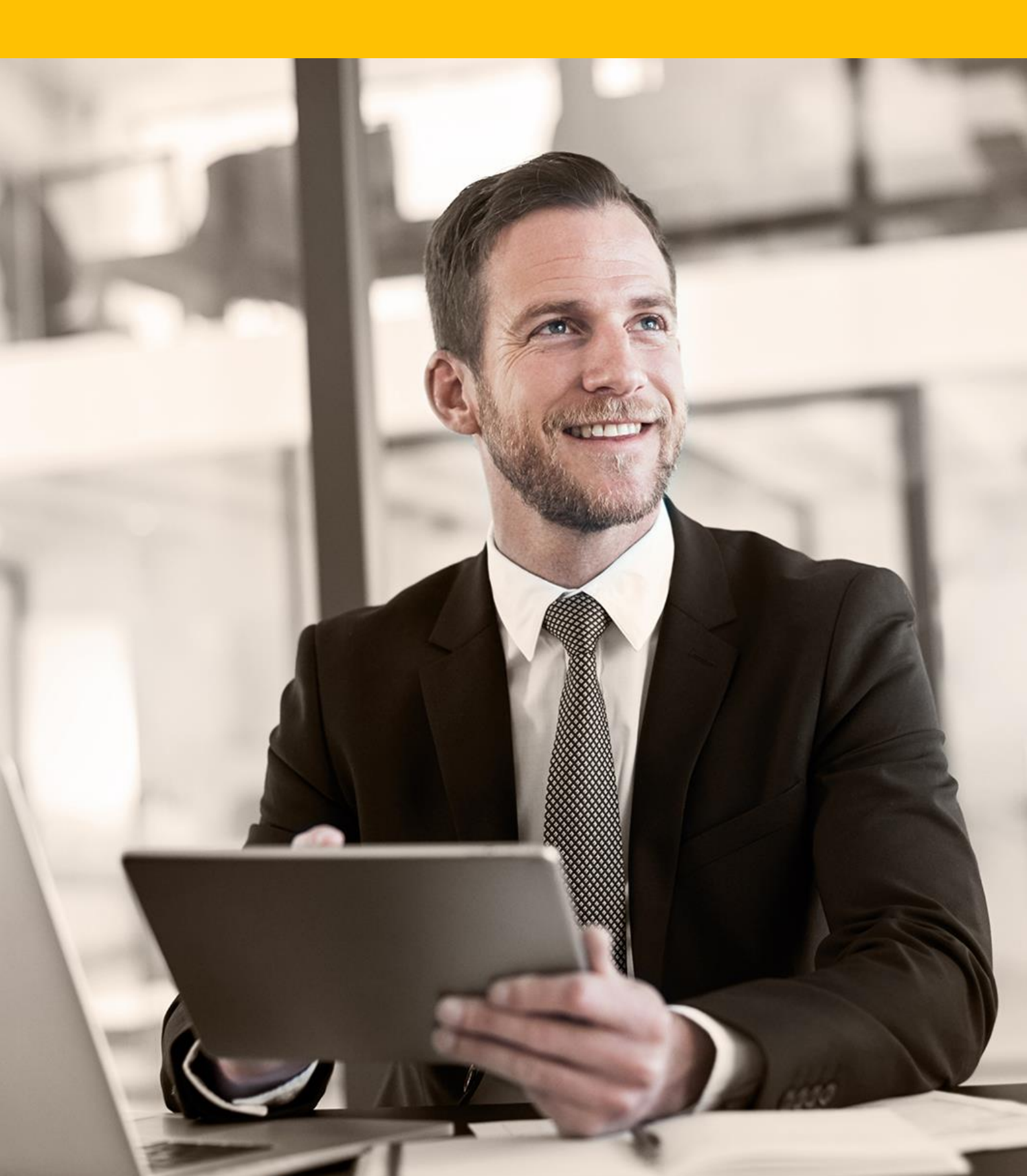

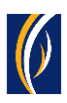

## HOW TO ACCESS YOUR STATEMENTS

Navigate to our website link: <u>https://businessonline.emiratesnbd.com/</u>

| business ONLINE |                                                                                        |
|-----------------|----------------------------------------------------------------------------------------|
| Login           | 1 Enter your Subscriber ID                                                             |
| TBSIMP          | Never share your Subscriber ID, User ID, Password or Security Token device with anyone |
| KIRANV          | 2. Enter your USER ID abled after five consecutive, invalid login attempts             |
| Submit          | 3. Click on Submit                                                                     |
| Forgot Password |                                                                                        |

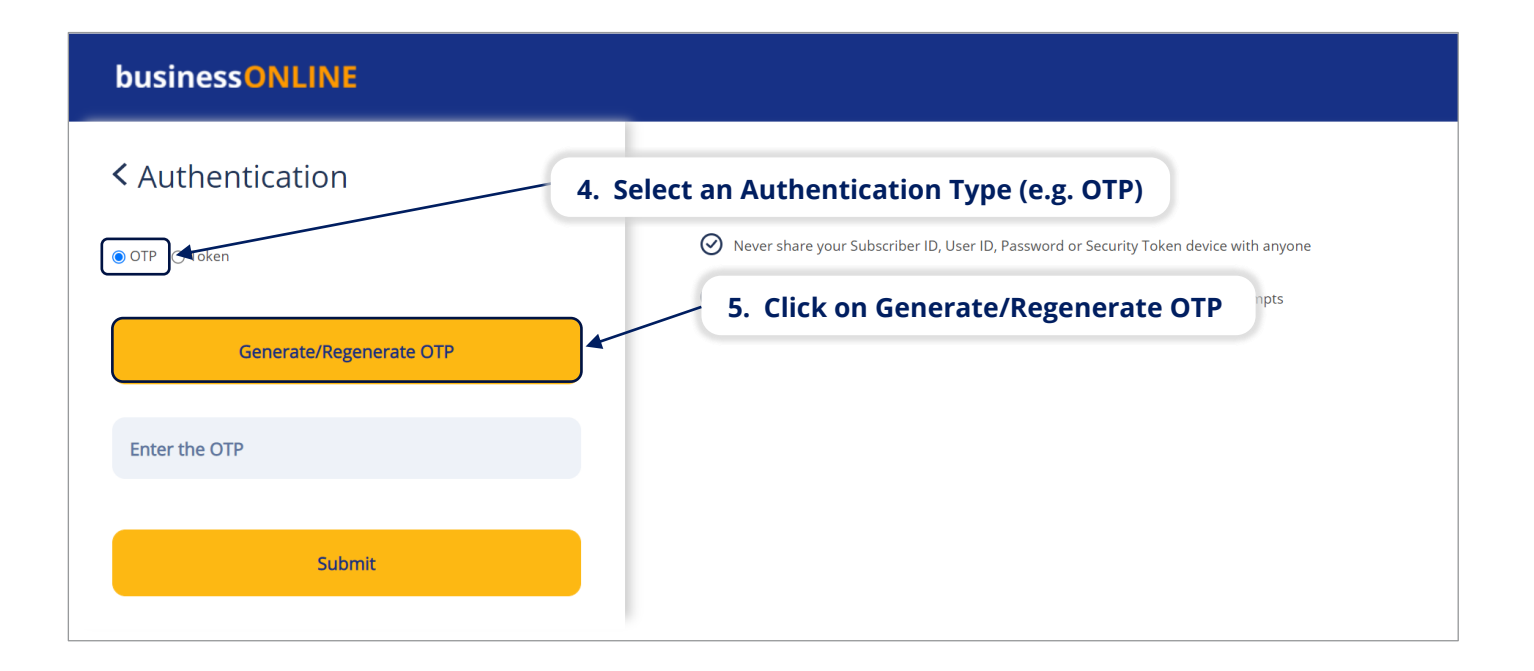

#### businessONLINE

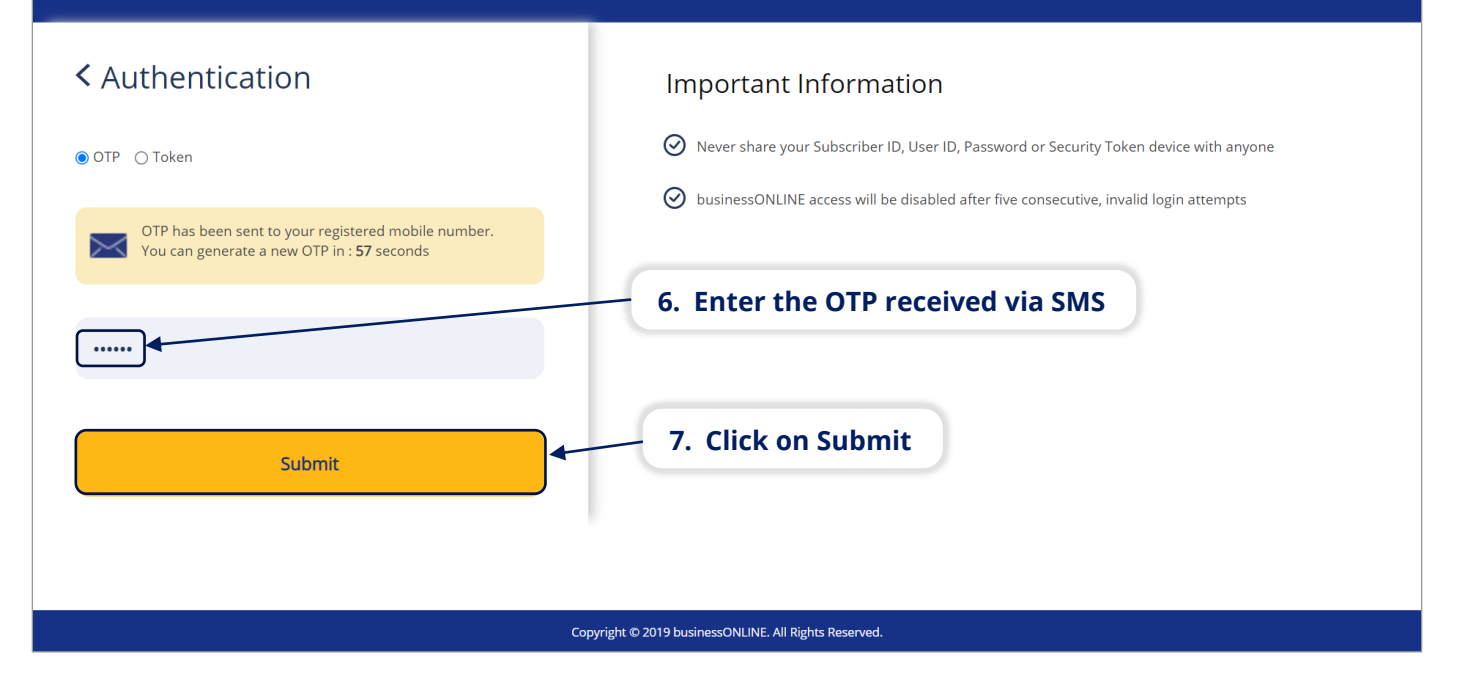

| bı              | isiness <mark>ONL</mark> | INE              |                           |               |       |              |                   |                  | Last Login: | KIRAN VINEET<br>11-11-2021 08:44:42    | $\sim$ |
|-----------------|--------------------------|------------------|---------------------------|---------------|-------|--------------|-------------------|------------------|-------------|----------------------------------------|--------|
| 1               | Home                     |                  | Dashboard                 | Account Sen   | /ices | Payments     |                   | Virtual Accounts | Infor       | mation Report                          |        |
| Acc             | Initiate                 | Pending Activi   | ties<br>r Service Request |               |       | 8.           | Click             | on Account Se    | ervices     | FX                                     |        |
| $\sim$          | Account Summ             | nary Preferred C | Currency -AED 🗸           |               |       |              |                   |                  |             | © C                                    | : 55   |
| Actic<br>Q<br>Q | ns CIF ▼                 | Account          | 9. Double cl              |               | AED   | nt for which | <b>YOU</b><br>AED | would like to v  | iew the     | Statemei<br>UNITED ARAB<br>UNITED ARAB | nt     |
| Q               |                          |                  | TBS SMART BU              | CURRENT ACCO  | AED   | 19,889.83    | AED               | 19,889.83        | Active      | UNITED ARAB                            |        |
| Q               |                          |                  | TBS SMARI BU              | CURRENT ACCO  | AED   | 12,920.01    | AED               | 12,920.01        | Active      | UNITED ARAB                            |        |
| Q               |                          |                  | TBS SMART BU              | CURRENT ACCO  | AED   | 6.41         | AED               | 6.41             | Active      | UNITED ARAB                            |        |
| Q               |                          |                  | TBS SMART BU              | CURRENT ACCO  | AED   | 6.41         | AED               | 6.41             | Active      | UNITED ARAB                            |        |
| Q               | P                        |                  | . TBS SMART BU            | BID BOND GUAR | AED   | 0.00         | AED               | 0.00             | Active      | UNITED ARAB                            | . •    |

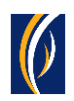

| <br>Account Details                              |                                                                  |                         |                                             |                                         | ? | 9 6 | × |   |
|--------------------------------------------------|------------------------------------------------------------------|-------------------------|---------------------------------------------|-----------------------------------------|---|-----|---|---|
| Account Information                              |                                                                  |                         | Balance Information                         |                                         |   |     |   |   |
| Account Number                                   | Account Name<br>TBS SMART BUSINESS<br>DEMO A C                   | Nominee Details         | Current Balance                             | Effective Available Balance             |   |     |   |   |
| Beneficiary Bank Country<br>UNITED ARAB EMIRATES | Currency<br>AED                                                  | BIC Code<br>EBILAEADXXX | Uncleared Balance<br>0.00                   |                                         |   |     |   |   |
| Account Type<br>CURRENT ACCOUNT                  |                                                                  | 10.                     | Scroll down                                 | Tax Registration Number 100035307600003 |   |     |   |   |
| IBAN                                             | Registered Address<br>,,C/O TRANSACTION BANKIN<br>2923,DUBAI UAE | IG TBS P O BOX          | I I<br>Mailing Address<br>I I<br>I ↓<br>I ↓ |                                         |   |     |   |   |
| VIEW STATEMENT                                   |                                                                  |                         |                                             |                                         |   |     |   |   |
| Close                                            |                                                                  |                         |                                             |                                         |   |     |   | Y |

| h    | usiness        | ONI INF                 |                                         |                   |                              |         |        | KIRAN           |              |
|------|----------------|-------------------------|-----------------------------------------|-------------------|------------------------------|---------|--------|-----------------|--------------|
| •    | Accou          | nt Details              |                                         |                   |                              |         |        | ? 🛓             | € 🗶 🖕        |
| 6    | -              |                         | .,C/O TRANSACTION BAI<br>2923,DUBAI UAE | NKING TBS P O BOX |                              |         |        |                 | ĵ            |
| 4    | _              |                         | 11                                      | . The currer      | t statement will appe        | ar here |        |                 |              |
| ь.   | VIE VIE        | W STATEMENT             |                                         |                   |                              |         |        |                 |              |
| A    | Date           | e Range                 | Current Day                             | From              | 15-11-2021 <b>To</b> 15-11-2 | 2021    | Go Re: | set             |              |
| 2    | Transacti      | ion Summary             |                                         |                   | •                            |         |        | C 🖻             | :            |
| Ì    | Actions        | Transaction Date        | Value Date                              | Narration         | Transaction Reference        | Debit   | Credit | Running Balance |              |
|      | QB             | 15-11-2021              | 15-11-2021                              | CHARGESCorre      | 1112111155585539             | 1.00    | 0.00   | 20,320.83       | A            |
| C    | Q 🗎            | 15-11-2021              | 15-11-2021                              | CHARGESCorre      | 1112111155585539             | 0.05    | 0.00   | 20,321.83       |              |
| C    | Q 🗎            | 15-11-2021              | 15-11-2021                              | TRANSFERFILE      | BB21111400014317             | 2.00    | 0.00   | 20,321.88       |              |
| C    |                |                         |                                         |                   |                              |         |        |                 | -            |
|      |                |                         |                                         |                   |                              |         |        |                 |              |
|      |                |                         |                                         |                   |                              |         |        |                 | -            |
|      |                |                         |                                         |                   |                              |         |        |                 |              |
|      | Close          |                         |                                         |                   |                              |         |        |                 |              |
| Сору | right © 2019 b | usinessONLINE. All Righ | its Reserved.                           |                   |                              |         |        | [               | Emirates NBD |

| ccou      | nt Details       |                                 |              |                           |            |          | ? 년 출           |   |
|-----------|------------------|---------------------------------|--------------|---------------------------|------------|----------|-----------------|---|
| 12.       | To view sta      | tements for a                   | nother per   | iod, select a date ran    | ge from th | e drop-d | own menu        |   |
|           |                  |                                 | /            |                           |            |          |                 |   |
| VIE       | W STATEMENT      | 1                               |              |                           |            |          |                 |   |
| Date      | e Range          | Current Day                     | From         | 15-11-202' <b>To</b> 15-1 | 1-2021     | io Res   | set             |   |
| Transacti | on Summary       | Current Day                     | ▲            |                           | <b>A</b>   |          | C 🖻             | : |
| ctions    | Transaction Date | Value Da<br>Previous Day        | arration     | Transaction Reference     | Debit      | Credit   | Running Balance |   |
| Q 🗎       | 15-11-2021       | 15-11-20 Previous Mont          | ARGESCorre   | 1112 13. Clic             | k on Go    | 0.00     | 20,320.83       | * |
| Q 🗎       | 15-11-2021       | <sub>15-11-2(</sub> Last 7 Days | HARGESCorre  | 1112111155585539          | 0.05       | 0.00     | 20,321.83       |   |
| Q 🗎       | 15-11-2021       | 15-11-2021                      | TRANSFERFILE | BB21111400014317          | 2.00       | 0.00     | 20,321.88       |   |
|           |                  |                                 |              |                           |            |          |                 |   |
|           |                  |                                 |              |                           |            |          |                 |   |
| Close     |                  |                                 |              |                           |            |          |                 |   |
|           |                  |                                 |              |                           |            |          | 170             |   |

| No       | te: If you w     | ould like to | select a specific <sub>l</sub> | period, select 'From  | r )               |        |                 |
|----------|------------------|--------------|--------------------------------|-----------------------|-------------------|--------|-----------------|
|          |                  |              | Click on                       | the calendar icons    | and select        | the Fr | rom and To da   |
|          | W STATEMENT      |              |                                |                       |                   |        |                 |
| Date     | e Range          | •            | From 01-                       | 10-2021 To 31-10-20   | 021 <b>III</b> Go | Res    | set             |
| Transact | ion Summary      |              |                                |                       | 7                 | ,      | C 🖻 :           |
| Actions  | Transaction Date | Value Date   | Narration                      | Transaction Reference |                   | dit    | Running Balance |
| Q 🗎      | 30-10-2021       | 30-10-2021   | TRANSFERFILE                   | BB21102900012646      | Click on Go       | 0.00   | 20,451.88       |
| Q 🗎      | 26-10-2021       | 26-10-2021   | CLEARING CHE                   | 21298026021298002356  | 0.00              | 5.00   | 20,452.88       |
| Q 🗎      | 21-10-2021       | 21-10-2021   | TRANSFER2222                   | 2222110214752650      | 1.00              | 0.00   | 20,447.88       |
| Q 🗎      | 15-10-2021       | 15-10-2021   | TRANSFER2221                   | 2221510213973073      | 1.00              | 0.00   | 20,448.88       |
| Q 🗎      | 14-10-2021       | 14-10-2021   | TRANSFER2221                   | 2221410213806060      | 1.00              | 0.00   | 20,449.88       |
| Q 🗎      | 12-10-2021       | 12-10-2021   | TRANSFER1111                   | 1111210213610926      | 1.00              | 0.00   | 20,450.88       |
| Q 🗎      | 11-10-2021       | 11-10-2021   | CHARGES1111                    | 1111110213364151      | 2.00              | 0.00   | 20,451.88       |
|          |                  |              |                                |                       |                   |        |                 |

#### You can download statements from **businessONLINE** in the following formats –

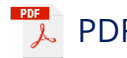

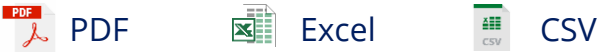

| \ccou                                                                                                    | nt Details                                                                                                    | .,C/O TRANSACTION E<br>2923,DUBAI UAE                                                                         | BANKING TBS P O BOX                                                                                                    | statement in PDF                                                                                                    | click on 1                                                            | the PDF i                                                   | ? 📐                                                                                                    | ) 🖨 🙁                   |
|----------------------------------------------------------------------------------------------------|----------------------------------------------------------------------------------------------------|----------------------------------------------------------------------------------------------------|----------------------------------------------------------------------------------------------------|----------------------------------------------------------------------------------------------------|-----------------------------------------------------------------------|-------------------------------------------------------------|----------------------------------------------------------------------------------------------------|-------------------------|
|                                                                                                    |                                                                                                    |                                                                                                    |                                                                                                    | statement in Pr,                                                                                                    |                                                                       |                                                             | com                                                                                                    | - 1                     |
| V V                                                                                                    | To export                                                                                                    | the stateme                                                                                                   | ent in Excel or CS                                                                                                    | V, Click on the men                                                                                                    | u icon                                                                |                                                             |                                                                                                    |                         |
|                                                                                                    |                                                                                                    |                                                                                                    | and the strength strength stre |                                                                                                    | بالاستعاد المح                                                        | statomo                                                     |                                                                                                    |                         |
| D                                                                                                    | Select Exp                                                                                                    | ort and cho                                                                                                   | ose the preferred                                                                                                    | a format to downlo                                                                                                    | ad your                                                               | stateme                                                     | nt                                                                                                    | *                       |
| D<br>Transactions                                                                                                    | Select Exp                                                                                                    | ort and cho                                                                                                   | Narration                                                                                                    | Transaction Reference                                                                                                    | Debit                                                                 | Credit                                                      |                                                                                                    | Export                  |
| D<br>Transactions                                                                                                    | Select Exp<br>on Summary<br>Transaction Date<br>30-10-2021                                                                       | Value Date                                                                                                    | Narration                                                                                                    | Transaction Reference<br>BB21102900012646                                                                                                    | Debit                                                                 | Credit                                                      | Export To Excel                                                                                                    | Export<br>Clear Filters |
| D<br>Transactions<br>Q                                                                                                    | Select Exp<br>on summary<br>Transaction Date<br>30-10-2021<br>26-10-2021                                                         | ort and cho<br>Value Date<br>30-10-2021<br>26-10-2021                                                         | Narration<br>TRANSFERFILE<br>CLEARING CHE                                                                                                    | Transaction Reference<br>BB21102900012646<br>21298026021298002356                                                                                                    | Debit<br>1.00<br>0.00                                                 | Credit<br>0.00                                              | Export To Excel<br>Export To CSV<br>20,452.88                                                                         | Export<br>Clear Filters |
|                                                                                                    | Select Exp<br>on summary<br>Transaction Date<br>30-10-2021<br>26-10-2021<br>21-10-2021                                           | Value Date         30-10-2021           26-10-2021         21-10-2021                                         | Narration<br>TRANSFERFILE<br>CLEARING CHE<br>TRANSFER2222                                                                                                    | Transaction Reference BB21102900012646 212980020356 2222110214752650                                                                                                    | Debit<br>1.00<br>0.00<br>1.00                                         | Credit 0.00 5.00 0.00                                       | C C C C C C C C C C C C C C C C C C C                                                                                 | Export<br>Clear Filters |
|                                                                                                    | Select Exp<br>Summary<br>Transaction Date<br>30-10-2021<br>26-10-2021<br>21-10-2021<br>15-10-2021                                | ort and cho<br>Value Date<br>30-10-2021<br>26-10-2021<br>21-10-2021<br>15-10-2021                             | Narration<br>TRANSFERFILE<br>CLEARING CHE<br>TRANSFER2222<br>TRANSFER22221                                                                                                    | Transaction Reference           BB21102900012646           21298026021298002356           2222110214752650           2221510213973073                                                       | Debit<br>1.00<br>0.00<br>1.00<br>1.00                                 | Credit 0.00 5.00 0.00 0.00                                  | Export To Excel     Export To CSV     20,452.88     20,447.88     20,448.88                                           | Export<br>Clear Filters |
|                                                                                                    | Select Exp<br>or summary<br>Transaction Date<br>30-10-2021<br>26-10-2021<br>21-10-2021<br>15-10-2021<br>14-10-2021               | ort and cho<br>Value Date<br>30-10-2021<br>26-10-2021<br>21-10-2021<br>15-10-2021<br>14-10-2021               | OSE THE PRETERREC<br>Narration<br>TRANSFERFILE<br>CLEARING CHE<br>TRANSFER2222<br>TRANSFER22221<br>TRANSFER22221                                                                                                    | Transaction Reference           BB21102900012646           21298026021298002356           2222110214752650           2221510213973073           2221410213806060                            | Debit<br>1.00<br>0.00<br>1.00<br>1.00<br>1.00                         | Credit (<br>0.00 5.00<br>0.00<br>0.00<br>0.00               | Export To Excel<br>Export To CSV<br>20,452.88<br>20,447.88<br>20,448.88<br>20,449.88                                  | Export<br>Clear Filters |
| C<br>Transacti<br>Actions<br>Q<br>B<br>C<br>B<br>C<br>B<br>C<br>C<br>B<br>C<br>C<br>B<br>C<br>C<br>C<br>C<br>C<br>C<br>C<br>C | Select Exp<br>Transaction Date<br>30-10-2021<br>26-10-2021<br>21-10-2021<br>15-10-2021<br>14-10-2021<br>14-10-2021<br>12-10-2021 | ort and cho<br>Value Date<br>30-10-2021<br>26-10-2021<br>21-10-2021<br>15-10-2021<br>14-10-2021<br>12-10-2021 | OSE THE PRETERVECT<br>Narration<br>TRANSFERFILE<br>CLEARING CHE<br>TRANSFER2222<br>TRANSFER22221<br>TRANSFER2221<br>TRANSFER2221<br>TRANSFER1111                                                                                                    | Transaction Reference           BB21102900012646           21298026021298002356           2222110214752650           2222150213973073           2221410213800600           1111210213610926 | Debit<br>1.00<br>0.00<br>1.00<br>1.00<br>1.00<br>1.00<br>1.00<br>1.00 | Credit 0.00<br>5.00<br>0.00<br>0.00<br>0.00<br>0.00<br>0.00 | C 2<br>Export To Excel<br>Export To CSV<br>20,452.88<br>20,447.88<br>20,448.88<br>20,449.88<br>20,449.88<br>20,450.88 | Export<br>Clear Filters |

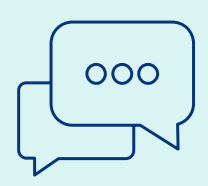

#### CONTACT US:

#### **Business Banking:**

+971 600 54 0009 businessONLINEhelp@EmiratesNBD.com

### **Corporate & Institutional Banking:**

+971 4 3160214 (IVR - option 2) businessONLINEwb@EmiratesNBD.com

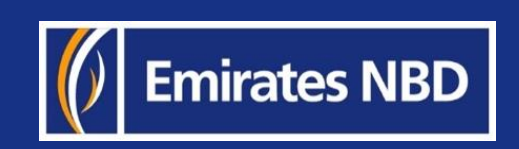